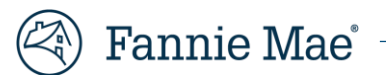

## Property 360 Capitalized Advances and Workout Incentives Job Aid

## Introduction

This job aid provides instructions for obtaining reports on claims for all workout incentives submitted in Property 360<sup>™</sup>, and for capitalized advances submitted **prior** to Oct. 1, 2023.

**NOTE**: Reporting for capitalized advance claims submitted **after** Oct. 1, 2023, is currently being developed, and will soon be available in the Reconciliation Report (accessible through FM Connect and Property 360). This report will include both loan modifications and payment deferrals, as they both follow the same reimbursement process.

Review the <u>Property 360 Expense Reimbursement Job Aid</u> for additional information, including steps for requesting Read-Only access to Property 360 via your Technology Manager.

## **Capitalized Advances and Workout Incentives Report(s)**

While auto-generation of claims for capitalized advances has been retired, claims for workout incentives will continue to be created with the P360AutoGenerated source type. Both capitalized advances and workout incentives are visible to servicers through the search and reporting features in Property 360.

- 1. Log in to the Property 360 Claims Portal.
- 2. Click on the **Search** tile.

| 🛞   Property 360"     |             |                    | Home Claims          | FAQs                          |
|-----------------------|-------------|--------------------|----------------------|-------------------------------|
|                       | Fa          | nnie Mae Claims Po | rtal                 |                               |
| Dashboard >           | Search >    | Create New Claim > | ALL<br>Bulk Import > | Pending Submitter<br>Action > |
| Line Item Directory > | FMConnect > | AAA Matrix 2*      |                      |                               |

- 3. Click on the **Reports** tab and enter the following information:
  - Search by: Choose the applicable date.
  - From / To: Select the applicable date range.
  - Claim Type: Select EAP.
  - Expense Subtype: Select Workout Incentive OR Modification Capitalized Advances, as applicable.

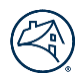

4. Click Generate Report to create the report.

**NOTE:** Allow time for the report to run, typically less than 30 seconds. Click **Refresh** until the report shows a status of **Complete** and download the file.

| The process will start a search query                                       | that will generate a report.                                                                                                    |                                                        |
|-----------------------------------------------------------------------------|----------------------------------------------------------------------------------------------------|--------------------------------------------------------|
| iervicer Loan Number                                                        | Claim Number                                                                                                    | Fannie Mae Loan Number                                 |
| search by                                                                   | From To                                                                                                    | Parent Entity Name                                     |
| Submitted Date<br>Decision Date<br>Check Date<br>Created Date               | mm/dd/yyyy                                                                                                    |                                                        |
| laim Status                                                                 | Claim Type                                                                                                    | HECM Indicator                                         |
| Accepted<br>Acknowledged<br>Approved                                        | CL TAX HECM Recon EAP CUTATHIR Mondage                                                                                                    | Yes No                                                 |
| xpense Type                                                                 | Expense Subtype                                                                                                    | Submitter                                              |
| Attorney Fees<br>Sourt Costs<br>Deductible                                  | Winterize - Winterize Add'l unit     Winterize - Winterize Kad'l unit     Winterize - Winterize Wet/Steam Heating System     Winterizing     Workout Incentive     Yard Maintenance                             | •                                                      |
| laim ID                                                                     | Transaction ID                                                                                                    | Check/ACH Number                                       |
| Reset Generate Report Report Processing Search quer cent Reports Downloaded | Each time you click <b>Generate Report</b> a new report will begin processing.<br>y reports may take a few minutes to process. Once processing illes will be automatically deleted after 7 days from the report | ng is completed a file will be available for download. |
|                                                                             |                                                                                                    |                                                        |

- 5. After the report generates, review the report findings:
  - **Claim Tab**: Displays the Claim Number, Claim Status, Payment Amount, Check #, and the Denial/Curtail Reason. **NOTE**: Reference the <u>Denial/Curtail Reasons Table</u> for a list of rejection codes and descriptions.

| 1     |                                               | 1                      | B C            |                                        | C                   | )                                      | F               |                   | F          |                 |     |
|-------|-----------------------------------------------|------------------------|----------------|----------------------------------------|---------------------|----------------------------------------|-----------------|-------------------|------------|-----------------|-----|
| 1     | Claim Number                                  | - C                    | laim ID 💌      | Fannie Mae Lo                          | an Number 💌         | Claim T                                | ype 🔻           | Claim Status      | - Statu    | s Date 🔻        | As  |
| 2     | RPVINC0801202                                 | 1,1717031751 2         | 156765         | 1737033751                             |                     | EAP                                    |                 | Paid              | 08         | /04/2023        | 3   |
| 3     | RPVINC0601202                                 | 3_4028130783           | 156766         | 4028130783                             |                     | EAP Paid                               |                 |                   | 08/04/2023 |                 |     |
| 4     | RPVINC0601202                                 | 3_4013186101 2         | 156767         | 4013186101                             |                     | EAP                                    |                 | Denied            | 08/01/2023 |                 |     |
| 5     | RPVINC06012023 1713745792                     |                        | 156768         | 1713745792                             |                     | EAP                                    |                 | Paid              | 08/04/2023 |                 | з 🦿 |
| 6     | RPVINC0601202                                 | 3 4014001860 2         | 156769         | 4014001860                             |                     | EAP                                    | Denied          |                   | 08/01/2023 |                 |     |
| 7     | 7                                             |                        |                | 107700 <b>1</b> 0712337407             |                     | FAP Paid                               |                 | 08/04/2023        |            |                 |     |
|       | Claim                                         | LineItem               | +              |                                        |                     |                                        |                 |                   |            |                 |     |
| 1     | 0                                             | 0 P AA                 |                | AP                                     | >                   |                                        | AQ              | AQ A              |            |                 |     |
| ntity | <ul> <li>Requested</li> <li>Amount</li> </ul> | Reimbursemen<br>Amount | t<br>* Created | Date 🔽                                 | Claim Source        |                                        | Denied          | /Curtailed Reason | •          | Claim<br>System | -   |
| -     | 2500.00                                       | 0.00                   | and a second   | 02/26/2023                             | P360AUTOGENE        | RATED                                  | Cancell         | ed                |            | P360            |     |
| 1     | 2500.00                                       | 0.00                   |                | 02/27/2023                             | P360AUTOGENERATED P |                                        | Previously Paid |                   | P360       |                 |     |
| ð     | 2500.00                                       | 0.00                   |                | 02/27/2023                             | P360AUTOGENE        | RATED                                  | Cancell         | ed                |            | P360            |     |
| 8     | 2500.00                                       | 0.00                   |                | 02/27/2023                             | P360AUTOGENERATED C |                                        | Cancelled       |                   | P360       |                 |     |
|       | 2500.00                                       | 0.00                   |                | 02/27/2023                             | P360AUTOGENE        | RATED                                  | Previou         | sly Paid          |            | P360            |     |
| 1     | 2500.00                                       | 0.00                   |                | 02/27/2023                             | P360AUTOGENE        | RATED                                  | Cancell         | ed                |            | P360            |     |
| -     |                                               |                        |                | the second second second second second |                     | A 44 4 4 4 4 4 4 4 4 4 4 4 4 4 4 4 4 4 |                 | A                 |            |                 |     |

• LineItem Tab: Displays the HSSN case number in the Line Item Comments column, and the HSSN case closed or completed Date in the Service Start Date column.

|   | А            | В          | С         | D         | F           |           | К          | R                                                                    |
|---|--------------|------------|-----------|-----------|-------------|-----------|------------|----------------------------------------------------------------------|
| 1 | Claim Number | Fannie Ma  | Fannie Ma | Transacti | ic Line Ite | n Service | Start Date | Line Item Comments                                                   |
| 2 | RPVINC060120 | 2156765    | 17170117  | 1         | Approv      | ed        | 06/01/2023 | System Generated Claim - Incentive Payment for Repayment Plan Comple |
| 3 | RPVINC060120 | 2156766    | 4         | 1         | Approv      | ed        | 06/01/2023 | System Generated Claim - Incentive Payment for Repayment Plan Comple |
| 4 | RPVINC060120 | 2156767    | 40111881  | 1         | enied ر     |           | 06/01/2023 | System Generated Claim - Incentive Payment for Repayment Plan Comple |
| 5 | RPYINC060120 | 2156768    | 17137457  | 1         | Approve     | ed        | 06/01/2023 | System Generated Claim - Incentive Payment for Repayment Plan Compl  |
| 6 | RPYINC060120 | 2156760    | 40140014  | 1 🔹       | Jenied      |           | 06/01/2023 | System Generated Claim - Incentive Payment for Repayment Plan Compl  |
| 7 |              | . <u> </u> | 4,        | 1         | ( nnrow     | h         | 06/01/2023 | System Generated Claim - Incentive Payment for Renayment Plan Compl  |
| - | Claim        | Linelten   | n (+)     |           |             |           |            |                                                                      |

## **Denial/Curtailment Reasons and Descriptions**

| Denial/Curtailment Reason    | Description                                                                                                    |  |  |  |  |
|------------------------------|----------------------------------------------------------------------------------------------------|--|--|--|--|
| Government                   | Government Loan (FHA, VA, or Rural-HUD) is not eligible for disbursement.                                                                                         |  |  |  |  |
| Non-FM Risk                  | Loan is Lender Risk or Shared Risk and is not eligible for disbursement.                                                                                          |  |  |  |  |
| Previously Paid              | Workout incentive for this loan has been previously paid.                                                                                                    |  |  |  |  |
| Cancelled                    | Workout attempt was cancelled and is not eligible for disbursement.                                                                                               |  |  |  |  |
| Closed after Threshold       | Workout attempt closed after Trial Period Payment Due Date threshold and is not eligible for disbursement.                                                        |  |  |  |  |
| Reporting Unavailable        | No delinquency information is available OR workout case closed in the same month as the Trial<br>Period Plan Effective Date and is not eligible for disbursement. |  |  |  |  |
| Ineligible Campaign          | Workout campaign is not eligible for disbursement.                                                                                                    |  |  |  |  |
| Second Lien                  | Loan is a second lien and is not eligible for disbursement.                                                                                                    |  |  |  |  |
| Previously Paid Mod          | Funds for previously paid modification(s) have not been received; therefore, claim is not eligible for reimbursement.                                             |  |  |  |  |
| Repurchase                   | Loan indicates there was a Servicer Repurchase: therefore, loan is not eligible for disbursement.                                                                 |  |  |  |  |
| Incentive Amount Cap Reached | Loan has met the \$1,000 incentive fee cap.                                                                                                    |  |  |  |  |

For additional information, review the <u>Servicer Expense Reimbursement Job Aid</u> or submit a request using the <u>Inquiry Response</u> <u>Tool</u>.